## How to pay Registration Fees?

## 1. Please log in to your account

| 🔹 Vidyasagar University Registratio 🗙 🕂                                                                           |              |                          | $\sim$    | - o ×                       |
|----------------------------------------------------------------------------------------------------|--------------|--------------------------|-----------|-----------------------------|
| ← → C 🔺 Not secure   registration.vidyasagar.ac.in/Accounts/Login.aspx?ReturnUrl=%2fDefault.aspx                  |              | • 9 10 1                 | * 0       | 🐈 Update 🕴                  |
| 📙 OAS 2021 📙 Learn 🗜 Alliance 🧕 Amazon Pay 📙 Office 📙 Company 📔 Beautiful WYSIWYG 🥘 Display list of files f 🐕 Rea | mesaas Plesk | 🙀 boAt Rugby 10 W P      | **        | Other bookmarks             |
| Home Show Masters - Contact Us                                                                                    | Hello G      | Guest ! Login   Forgot F | assword ? | <b>^</b>                    |
|                                                                                                    |              |                          |           |                             |
| Vidyasagar University                                                                                             |              |                          |           |                             |
| Online Registration Portal (for affiliated colleges onl                                                           | ly)          |                          |           |                             |
| Log In                                                                                                    |              |                          |           |                             |
| Enter your Credentials                                                                                            |              |                          |           |                             |
| LUsername :                                                                                                    |              | _                        |           |                             |
| Username                                                                                                    |              |                          |           |                             |
| Q Password :                                                                                                    |              | _                        |           |                             |
| Password                                                                                                    |              |                          |           |                             |
| Stay Sign In                                                                                                    |              |                          |           | -                           |
| 📲 🤳 🖌 🎽 🧕 🆓 🖓 🧏 🏘 🧏 📓 🖷                                                                                           |              | ∧ 📓 ᅾ ENG<br>IN          | Ƕ 4× ∎    | ■ 22:09 22<br>04-12-2022 22 |

## 2. Select Online Registration Option in the portal after sign in

| 🌍 Vidyasagar University Registratio 🗙 | +                                                                                                    | $\sim$ | -   | 0        | ×      |
|---------------------------------------|----------------------------------------------------------------------------------------------------|--------|-----|----------|--------|
| ← → C ▲ Not secure   regis            | tration.vidyasagar.ac.in/Users/College/Default.aspx Q 🖻 🛧                                                          | * 0    | 1 🤺 | Upda     | te 🚺   |
| 📙 OAS 2021 🧧 Learn 🗜 Alliance         | 🧕 Amazon Pay 📙 Office 📙 Company 📔 Beautiful WYSIWYG 🥘 Display list of files f 🧏 Renesaas Plesk 🦼 boAt Rugby 10 W P | >>     |     | ther boo | kmarks |
| Home                                  | Account Home Online Registration Show Masters - Contact Us Head                                                    |        |     |          | ^      |
|                                       | Vidyasagar University<br>Niine Registration Portal (for affiliated colleges only)                                  |        |     |          |        |
|                                       | Verify Institute wise course Details                                                                               |        |     |          |        |
|                                       | Slowing details is incorrect, contact Office of the Inspector of Colleges immediately.                             |        |     |          |        |

3. Click on the Generate Payment Challan

|                                       | GRAND SOMMARY                                    | 000 001 10                    | · · · · · · · · · · · · · · · · · · · |    |
|---------------------------------------|--------------------------------------------------|-------------------------------|---------------------------------------|----|
|                                       |                                                  |                               |                                       |    |
|                                       | L                                                |                               |                                       |    |
|                                       |                                                  |                               |                                       |    |
|                                       |                                                  |                               |                                       |    |
|                                       | All Annual and another                           |                               |                                       |    |
|                                       | Upload Data (in CSV)                             | Unlock Enrolment ID           | Generate Payment Challan              |    |
| L L L L L L L L L L L L L L L L L L L |                                                  |                               |                                       |    |
| í l                                   |                                                  |                               |                                       |    |
|                                       |                                                  | List / Os such Obudant        |                                       |    |
|                                       |                                                  | List / Search Student         |                                       |    |
|                                       |                                                  |                               |                                       |    |
|                                       | Conversite law Deviction of                      | Course by Collogo Koy/Dof No. | County of No.                         |    |
|                                       | Search by Subject                                | Search by College Rey/Ret No  | Sealer alt No                         |    |
|                                       |                                                  |                               |                                       |    |
|                                       |                                                  |                               |                                       |    |
|                                       |                                                  |                               |                                       |    |
|                                       |                                                  |                               |                                       |    |
| ation.vidyasagar.ac.in/Users/Col      | illege/Registration/Challan/GenerateChallan.aspx |                               |                                       | ÷. |

4. Select the correct schedule and check whether number of locked record count is correct. If all information is right click on Generate Challan.

| Vidyasagar University Registratio × +                                                                                                    | ~ - 0 ×                          |
|----------------------------------------------------------------------------------------------------|----------------------------------|
| ← → C 🔺 Not secure   registration.vidyasagar.ac.in/Users/College/Registration/Challan/GenerateChallan.aspx                                                                                                    | 🗯 🔲 👘 Update 🚺                   |
| 📙 OAS 2021 📙 Learn 🧏 Alliance 🧕 Amazon Pay 📒 Office 📙 Company 👔 Beautiful WYSIWYG 🎯 Display list of files f 🧏 Renesaas Plesk 🧔 boAt Rugby 10 W P                                                                                               | » Other bookmarks                |
| Online Registration Portal (for affiliated colleges only)                                                                                                    |                                  |
| Select Phase/Schedule Payment from: 04-12-2022 to: 14-12-2022 (for Data Operation from: 14-11-2022 to: 03-12-2022)                                                                                                    | ~                                |
| As of now, numbe<br>Amount to be paic<br>Please note that C locked students only during the defined period.<br>Please also note that, once data operation schedule is over, lock status can not be altered. Therefore lock only valid records. |                                  |
| Generate Challan                                                                                                    |                                  |
| ■ <sup>2</sup> · · = • • · · · · · · · · · · · · · · ·                                                                                                    | 중 대× ☜ 11:04 20<br>05-12-2022 20 |

5. A payment challan will be generated. Click on the Download Challan option.

| Payment from: 04-11- | -2022 to: 14-12-2022 (for Data | Operation from: 14-11-2022 to: | 03-12-2022)              |                  | ~ |
|----------------------|--------------------------------|--------------------------------|--------------------------|------------------|---|
| Challan No           | Record Count                   | Total Amount                   | Generated on Date & Time | Download Challan |   |
| 1001                 |                                | -                              | 01-12-2022 13:03:30 PM   | Download Challan |   |
|                      |                                |                                |                          |                  |   |

## 6. Print the challan

| 22, 11:15 AM                                                                                                    |                                                                                                    | Challan No-                                                                                                    |                                                                                                    |                                                                                                    |
|----------------------------------------------------------------------------------------------------|----------------------------------------------------------------------------------------------------|----------------------------------------------------------------------------------------------------|----------------------------------------------------------------------------------------------------|----------------------------------------------------------------------------------------------------|
| VIDYA<br>Midnap                                                                                                    | ASAGAR UNIVE<br>bore, WB, 721102                                                                                                    | RSITY                                                                                                    |                                                                                                    | Registrar Department's Copy<br>Challan No: 100                                                                                                    |
| otal amount o<br>Registration pu                                                                                                   | of Rs. 110670/- for<br>prose (2022-2023                                                                                                    | r 651 candidat<br>3) from   ABCI                                                                                                    | es to be paid to<br>D COLLEGE                                                                                                    | the University for UG                                                                                                    |
| Payment Done                                                                                                    |                                                                                                    |                                                                                                    | Payment Receive                                                                                                    | ed:                                                                                                    |
| Signature ar                                                                                                    | nd Seal of the Princip                                                                                                    | pal/TIC/OIC                                                                                                    |                                                                                                    | (Cashier, VU)                                                                                                    |
| VIDY/<br>Midnap                                                                                                    | ASAGAR UNIVE<br>hore, WB, 721102<br>of Rs. 110670/- for                                                                                                    | RSITY                                                                                                    | es to be paid to                                                                                                    | Finance Department's Copy<br>Challan No: 1001<br>the University for UG                                                                                                    |
| VIDY/<br>Midnap<br>Otal amount o<br>Registration pu<br>etails:                                                                     | ASAGAR UNIVE<br>hore, WB, 721102<br>if Rs. 110670/- for<br>irpose (2022-2023                                                                                                    | RSITY<br>r 651 candidat<br>3) from AB                                                                                                    | es to be paid to                                                                                                    | Finance Department's Cop<br>Challan No: 100<br>the University for UG<br>with the following                                                                                                    |
| VIDY/<br>Midnap<br>otal amount o<br>registration pu<br>etails:                                                                     | ASAGAR UNIVE<br>hore, WB, 721102<br>of Rs. 110670/- for<br>irpose (2022-202;                                                                                                    | RSITY<br>651 candidat<br>3) from AB                                                                                                    | es to be paid to<br>CCD COLLEGE                                                                                                    | Finance Department's Cop<br>Challan No: 100<br>the University for UG<br>with the following                                                                                                    |
| VIDY/<br>Midnap<br>otal amount o<br>registration pu<br>etails:<br>?ees Type<br>Registration Fee                                    | ASAGAR UNIVE<br>hore, WB, 721102<br>if Rs. 110670/- for<br>irpose (2022-202:<br>Total Amount<br>65100/-<br>(Rs.100/- X 651)                                                                                            | RSITY<br>of 51 candidat<br>of from AB<br>Mode of Payme<br>Bank Transfer)<br>Ace No: 1748                                                          | es to be paid to<br>CCD COLLEGE<br>ent & Payment De<br>NEFT/RTGS<br>0110075081                                                               | Finance Department's Cop<br>Challan No: 100<br>the University for UG<br>with the following<br>tails<br>Demand Draft<br>in favour of 'VIDYASAGAR                                                                             |
| VIDY/<br>Midnap<br>otal amount o<br>egistration po<br>etails:<br><sup>7</sup> ees Type<br>Registration Fee<br><sup>2</sup> orm Fee | ASAGAR UNIVE<br>hore, WB, 721102<br>of Rs. 110670/- for<br>irpose (2022-202;<br>Total Amount<br>65100/-<br>(Rs.100/- X 651)<br>26040/-<br>(Rs.40/- X 651)                                                              | RSITY<br>651 candidat<br>3) from AB<br>Mode of Payme<br>Bank Transfer/<br>Acc No: 1748<br>IFSC: UCBA<br>(input Txn/UTH                            | es to be paid to<br>CCD COLLEGE<br>ent & Payment Det<br>NEFT/RTGS<br>0110075081<br>00001748<br>R No & Date and                               | Finance Department's Cop<br>Challan No: 100<br>the University for UG<br>with the following<br>tails<br>Demand Draft<br>in favour of 'VIDYASAGAR<br>UNIVERSITY', payable at<br>Midnapore                                     |
| VIDY/<br>Midnap<br>otal amount o<br>egistration pe<br>etails:<br>rees Type<br>Registration Fee<br>Form Fee<br>Sports Fee           | ASAGAR UNIVE<br>bore, WB, 721102<br>f Rs. 110670/- for<br>irrpose (2022-202;<br>Total Amount<br>65100/-<br>(Rs.100/- X 651)<br>26040/-<br>(Rs.40/- X 651)<br>19530/-<br>(Rs.30/- X 651)                                | RSITY<br>651 candidat<br>3) from AB<br>Mode of Payme<br>Bank Transfer/<br>Acc No: 1748<br>IFSC: UCBA<br>(input Txn/UTH<br>also attach the p       | es to be paid to<br>CCD COLLEGE<br>Ent & Payment Det<br>NEFT/RTGS<br>0110075081<br>0001748<br>R No & Date and<br>payment proof)              | Finance Department's Cop<br>Challan No: 100<br>the University for UG<br>with the following<br>tails<br>Demand Draft<br>in favour of 'VIDYASAGAR<br>UNIVERSITY', payable at<br>Midnapore<br>(input DD No & Date)             |
| VIDY/<br>Midnap                                                                                                    | ASAGAR UNIVE<br>hore, WB, 721102<br>f Rs. 110670/- for<br>irpose (2022-202:<br>Total Amount<br>65100/-<br>(Rs.100/- X 651)<br>26040/-<br>(Rs.40/- X 651)<br>19530/-<br>(Rs.30/- X 651)<br>110670/-<br>(Rs.170/- X 651) | RSITY<br>651 candidat<br>3) from AB<br>Bank Transfer/<br>Acc No: 1748<br>IFSC: UCBA<br>(input Txn/UTF<br>also attach the p<br>Put tran<br>or DD d | es to be paid to<br>CCD COLLEGE<br>ent & Payment Det<br>NEFT/RTGS<br>0001748<br>No & Date and<br>payment proof)<br>nsaction d<br>etails hete | Finance Department's Copy<br>Challan No: 1001<br>the University for UG<br>with the following<br>tails<br>Demand Draft<br>in favour of 'VIDYASAGAR<br>UNIVERSITY', payable at<br>Midnapore<br>(input DD No & Date)<br>etails |

ost:62365/Users/College/Registration/Challan/DownloadChallan.aspx?CID=1001

After printing the challan pay through Bank Transfer/NEFT/RTGS, account details of the university is mentioned in the first box of the mode of payment. Then write down the transaction details like UTR Number/ Bank Reference number etc. with date in the box below (marked as 3). Or you can also pay through Demand Draft as mentioned in the second box and write down the Demand Draft Number and date in the box below it (marked as 3).

1/1

- ii) After payment Signature of the HOI (Principal/TIC/OIC) with Seal is required in the place marked as 1 and 2.
- iii) Please come to the university accounts section and submit the challan along with payment proof (in case of NEFT/RTGS/Bank Transfer).
- iv) Account Section of the university will verify and the cash Section will issue two copies of money receipt, one copy is to be retained by the college.
- v) Submit to the office of the Deputy Registrar (Academic) the second copy of the money receipt along with a forwarding letter mentioning the subject wise statistics of the students and details of fees deposited.